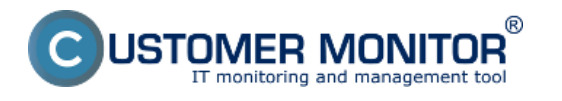

Predstavujeme Vám Watches podmienku na kontrolu platnosti certifikátov vašich https stránok s informáciou o zostávajúcej doby platnosti certifikátu.

| 3 | Odoslať a prijať                         |   |
|---|------------------------------------------|---|
|   | Zastaviť                                 |   |
|   | Moduly                                   | • |
|   | Nástroje                                 | ⇒ |
| 1 | Záznamy                                  | + |
| C | Scheduler - Monitor Console 🔵            |   |
|   | Prepnúť na plochu interaktívnych služieb |   |
|   | Vypnúť detekciu interaktívnych služieb   |   |
| ~ | Konfigurácia                             |   |
|   | Potvrdzovať vzdialený prístup            |   |
| Q | CM a Poruchy PC                          |   |
|   | O aplikácii                              |   |
| 0 | Koniec                                   |   |
| 0 | Zobraziť informačný panel                |   |
| 1 | Easyclick požiadavky                     | + |
| ۲ | Pomoc cez vzdialený prístup              |   |

Pravým tlačidlom myši kliknete na ikonu Customer Monitoru v paneli nástrojov čím si otvoríte krátke menu funkcíí, v ktorom následne ľavým tlačidlom kliknete na dvojitú šípku vo vrchnej časti okna. Po kliknutí sa Vám otvorí ďalšie menu v ktorom si viete vyberať zo širokej ponuky funkcií. V tomto okne prejdete na možnosť "Scheduler - Monitor Console", ktorá nám otvorí okno pre výber testovaní.

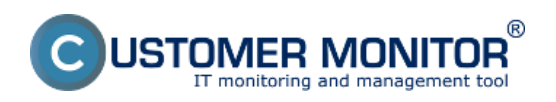

## Platnosť SSL certifikátu

Zverejnené na Customer Monitor (https://customermonitor.sk)

| MonitorConsole                                                                                                    |                                                                                                    |                             |
|----------------------------------------------------------------------------------------------------|----------------------------------------------------------------------------------------------------|-----------------------------|
| C-Monitor Tools Help                                                                                                    | 1. Watches                                                                                                    | Θ                           |
| @ Settings                                                                                                    | En En 🖬 🖓 🛷 🖏 🗶 🔍 🕲 🖨 🎮 🖓 🕸 🖉                                                                                                    |                             |
| @Scheduler                                                                                                    | Used 8 of 5 conditions. CNDMonRoADHWaldbesUpt swi                                                                                                    | Eval: 3nin, Send 2nin 55nec |
| Watches                                                                                                    | Name (Description) Short Name Conditions                                                                                                    |                             |
| Events Collector                                                                                                    | New Watch                                                                                                    |                             |
| C-Monitor Runtime Information'                                                                                                    | Conditions Advanced                                                                                                    |                             |
| Walting Tasks<br>Running Tasks<br>Watches State                                                                                                    | Name (Description) Short Name<br>centicated W1                                                                                                    |                             |
| Watches Cuirent Log<br>C-Monitor Cuirent Log<br>System Runtline<br>Files Version and Signature                                                                                                    | Conditions                                                                                                    |                             |
| Emails                                                                                                    |                                                                                                    |                             |
| Enails from Tacks, Watches waiting for sens<br>Received, processed Enails<br>Enails waiting for sending<br>Enails - All without waiting for sending!<br>Sent Enails - CMonitor System Nessage<br>Sent Enails - Cher and System tasks Rec<br>Sent Enails - Responses to DM queries | State of watch is:                                                                                                    |                             |
| Not Sent Ervails - Disabled<br>Not Sent Ervails - Failed                                                                                                    | OK all conditions are true     FAIL - if at least one condition is false                                                                                                    |                             |
| UHistory                                                                                                    | It state of the watch changes to FAIL, do Start Actions (add New Start Action)<br>While state of the watch is FAIL, do Repeat Actions: (Add New Recent Action)                                                                                                    |                             |
| Executed Tasks<br>C-Monitor Execution, C-Monitor Log History<br>Watches History<br>System Info<br>System Info-<br>System Info-user consumption<br>Network Info<br>Network Info<br>Network Traffic Detailed<br>Files Vension and Signature History<br>Waining Tasks History        | II state of the watch changes to DIK, do End Actions (Add New End Action) UNIXNOWN watch state is referred as Phobably FAIL, state. Delay for FAIL, state. (UseAd for superssing short term FAIL, state) Note: Watches are active from 5 min after the operating system stat. Watch eval. period : 3min (by Econce) Edit with Weard OK Cancel |                             |
|                                                                                                    |                                                                                                    |                             |

Obrázok: Monitor Console Watch Select

Následne v **1. kroku** si zvolíme funkciu "Watches", ktorá nám otvorí okno pre vytvorenie watchu. V **2.kroku** pridáme nový watch stlačením <u>zeleného tlačidla plus</u> v hornej lište, čo nám otvorí okno, v ktorom následne zadáme názov nového watchu, čo je zobrazené v **kroku 3**. Následne v **kroku 4** otvoríme ponuku podmienok pre testovanie. Týmto spôsobom otvoríme ďalšie okno, ktoré nám ponúka množstvo podmienok, ktoré môžeme v rámci watchu otestovať.

| Celebration     Watches       © Semigal     Use 0 = 6 condemy. Colorabe/Collecturit and       © Scheduler     Use 0 = 6 condemy. Colorabe/Collecturit and       Watches     Events Collectur       © Condition Detailing Information     Rev Watches       Running Task:     Running Task:       Running Task:     Condition Detailing       Watches State     Condition Detailing       Partice Task:     Rev Watches       Events Collector     Image Task:       Watches State     Condition Detailing       Task:     Main and Signature       Enalis     Events Collector Remaining Validity: 6;       Enalis     Faile Vestion and Signature       Enalis:     Faile Vestion and Signature       Enalis:     Faile Vestion Signature       Enalis:     Faile Vestion and Signature       Enalis:     Faile Vestion and Signature       Enalis:     Faile Vestion and Signature       Enalis:     Faile Vestion and Signature       See Enal:     Use See Signature       Reservest Isso     Disposition Signature       See Enal:     Charles Decade Task       Watche Signature     Disposition Signature       See Enal:     Charles Decade Task       Reve Vestion Signature     Disposition Signature       See Enal:     Charles Decade Task                                                                                                    | C MonitorConsole                            |                                                                                                    | - 8 8                       |
|----------------------------------------------------------------------------------------------------|---------------------------------------------|----------------------------------------------------------------------------------------------------|-----------------------------|
| Settings Decide and a set of the part of the part of th                                                                                                    | C-Monitor Tools Help                        | Watchez                                                                                                    | G                           |
| Bischeduler Level B of Screecher:   Wetches Events Collector   C-Monitor Reading information Rev Watch   C-Monitor Reading information Rev Watch   C-Monitor Reading information Rev Watch   Watches Daws Log Rev Watch   Rever Discoption Rev Watch   C-Monitor Reading information Rev Watch   Watches Daws Log Rever Discoption   C-Monitor Reading information Rever Discoption   C-Monitor Reading information Rever Discoption   C-Monitor Reading information Rever Discoption   C-Monitor Reading information Rever Discoption   C-Monitor Reading information Rever Discoption   C-Monitor Reading information Rever Discoption   C-Monitor Rever Log Rever Discoption   Develop Science Information Rever Discoption   Factor Resonand Enable Rever Discoption   Set Trans- Valid State Log Rever Discoption   Set Trans- Log Science Information Rever Discoption   Set Trans- Log Science Information Rever Discoption   Set Trans- Log Science Information Rever Discoption   Set Trans- Log Science Information Rever Discoption   Set Trans- Log Science Information Rever Discoption   Set Trans- Log Science Information Rever Discoption   Set Trans- Log Science Information Rever Discoption   Set Trans- Log Science Information Rever Discoption   Set Trans- Log Science Information Rever Discoption                                                                                                    | 🕐 Settings 🔶                                | Efe Edi 📓 🔏 🗣 🎘 🗶 🕲 🕲 🐚 🖓 🖉 🕹                                                                                             |                             |
| Watches       New Watch         Events Collactor       Image States         Ordenitor Fluetises Information*       Image States         Watches Dates       Image States         Watches Dates       Image States         Watches Dates       Image States         Watches Dates       Image States         Watches Dates       Image States         Watches Dates       Image States         Watches Dates       Image States         Extended Tools       Image States         Enails       Image States         Enails       Image States         State Franks       New Watches         Na Seet Tranks       States         Na Seet Tranks       States         Prog       Dates         Seet Tranks       States         Na Seet Tranks       States         Visitions       File States         Prog       Dates         Prog       Prog         Seet Tranks       States         Master Tranks       States         Master Tranks       States         Master Tranks       States         Master Tranks       States         Master Tranks       States         Mast                                                                                                    | 7 Scheduler                                 | Used B of Sconditions. CADMonitor/CvI/Watched.int ovi                                                                     | val : 3nin, Send 2nin 55sep |
| Events Collector  C-Monitor Rustines Information  Weight ack Running Take Running Take Running Take Running Take Running Take Running Take Running Take Running Take Running Take Running Take Running Take Running Take Running Take Running Take Running Take Running Take Running Take Running Take Running Take Running Take Running System Running Running Take Running Running Take Running Running Run                                                                                                    | Watches                                     | Name (Description) - Name Watch                                                                                           |                             |
| C-Monitor Reveiting Index Weining Tade: Reveing Tade: Reveing Tade: Rev                                                                                                    | Events Collector                            | Continue Advanced                                                                                                    |                             |
| C Martin Lass         Running Table:         Running Table:         Wahring Table:         Wahring Table:         Based Stable:         Wahring Table:         Wahring Table:         Wahring                                                                                                    | Catonitor Pusting Information               | Na 🚇 Condition Definition                                                                                                 |                             |
| Waters Laws       Barks         Waters Date       Barks         Waters Date       Directory Accessible         List Deckory       Directory Accessible         Deckory Log       Directory Accessible         System Fund       Directory Accessible         Directory Accessible       Directory Accessible         Directory Accessible       Directory Accessible         Direc                                                                                                    | C Scondor Passence Information              | G Cartificate Permising Validity                                                                                          |                             |
| In damp 1 model<br>Watches States<br>Watches States<br>Watches States<br>Watches States<br>Watches States<br>Watches States<br>Watches States<br>Watches States<br>Period States<br>Period Stat                                   | Wating Later                                | V THE THE CONTINUE OF THE THE CONTINUE OF THE THE CONTINUE OF THE THE CONTINUE OF THE THE THE THE THE THE THE THE THE THE | _                           |
| Watche Damit Log         Witche Damit Log         System Purities         Flax Version and Signature         Participanties         Flax Version and Signature         Participanties         Flax Version and Signature         Participanties         Flax Version and Signature         Participanties         Flax Version and Signature         Participanties         Flax Version and Signature         Participanties         Flax Version and Signature         Participanties         Flax Version and Signature         Participanties         Flax Version and Signature         Participanties         Flax Version and Signature         Participanties         Flax Version and Signature         Participanties         Server Enals - Market Matheman         Server Enals - Market State Matheman         Server Enals - Fladed         Works Server Enals - Fladed         Works Server Enals - Fladed         Version Server Enals - Fladed         Version Server Enals - Fladed         Version Server Enals - Fladed         Version Server Enals - Fladed         Version Server Enals - Fladed         Version server En                                                                                                    | Numming Lance                               | Eikito Directory A Uri                                                                                                    | *                           |
| Water Loans Log<br>Chante Loans Log<br>System Funities<br>Flac Version and Signature<br>Email: Constraints<br>Flac Version and Signature<br>Email: Constraints<br>Email: Constraints                                                                                                    | Watches Constil on                          | Directory-Accessible https://cmpofal.au                                                                                   |                             |
| Contract Log         System Purifies         Place Version and Signature         Device System Purifies         Place Version and Signature         Device System Purifies         Place Version and Signature         Place Version and Signature         Place Version and Signature         Place Version and Signature         Place Version and Signature         Place Version and Signature         Place Version and Signature         Place Version and Signature         Place Version and Signature         Place Version and Signature         Place Version and Signature         Place Version and Signature         Place Version And Place Version Version                                                                                                    | China Constitue                             | LoggedOn User IR equals titles in the server responsed                                                                    |                             |
| System Functions         File: Version and Signature         File: Version and Signature         File: Version and Signature         Final Signature         Final Signature         Final Version and Signature         Final Version and Signature         Final Version and Signature         Final Version and Signature         Final Version and Signature         Final Version and Signature         Final Version and Signature         Final Version and Signature         Final Version and Signature         Final Version and Signature         Final Version and Signature         Final Version and Signature         Final Version and Signature         Final Version and Signature         Signature Finale         Final Version and Signature         Signature Finale         Not Smet Finale         Prove Possonee Time         Hittp:         Prove Possonee Time         Hittp:         Hittp:         Prove Possonee Time         Hittp:         Hittp:         Prove Possonee Time         Hittp:         Hittp:         Prove Possonee Time         Hittp: <t< td=""><td>C-Markor Current Lag</td><td>User Inactivity Time</td><td></td></t<>                                                                                                    | C-Markor Current Lag                        | User Inactivity Time                                                                                                    |                             |
| Pres version and signature     Pres version and signature     Pres version and signature     Pres version and signature     Pres version and signature     Pres version and signature     Pres version and signature     Pres version and signature     Pres version     Pres version     Pres version     Pres version     Pres version     Pres version     Pres version     Pres version     Pres version     Pres version     Pres version     Pres version     Pres     Pres                                                                                                    | System Fouriers and Circuit on              | Windows Running Time                                                                                                    |                             |
| Emails Enails Enails Enails from Tarke, Watches waiting for serie Reside for adding Enails - All (without waiting for serie) Sent Emails - All (without waiting for serie) Sent Emails - All (without waiting for serie) Sent Emails - Use and System Nacages Sent Emails - Dualed Not Sent Emails - Expansion Log History Watches History System Info System Info System Info System Info System Info System Info System Info System Info System Info System Info System Info System Info System Info System Info System Info System Info System Info System Info System Info Network Tarks (Databated Fields) Waiter Databated Fields Waiter Databated Fields Waiter Databate Fields Waiter Databated Fields Waiter Databate Fields Waiter Databated Fi                                                                                                    | Field version and signature                 | Operating System started (HKp User) (HKp Password)                                                                        |                             |
| Enait from Tarks, Watches waiting for sens<br>Received, poosstad Enait:<br>Enait waiting for sending)<br>Sent Enait - Michael Agoption tarks<br>Sent Enait - Connice System Message<br>Sent Enait - Connice System Message<br>Message Message<br>Message Message<br>System Into<br>System Into<br>System Into<br>System Into<br>Network Indo<br>Network Indo<br>Network Indo<br>Network Indo<br>Network Indo<br>Network Indo                                                                                                    | Emails                                      | Date                                                                                                    |                             |
| Linear Hank, Walking for sending       Enails waiking for sending       Enails waiking for sending       Enails - All (whose submits given Message       Sent Enails - Lowards System Network       Sent Enails - Lowards System Network       Sent Enails - Lowards System Network       Sent Enails - Disabled       Not Sent Enails - Disabled       Not Sent Enails - Disabled       Not Sent Enails - Failed       History       History       History       System Net       System Net       System Net       System Net       Net Sent Enails - Failed       With Sent Enails - Choritor Log History       Watches History       System Net       System Net       System Net       Network Inde       Network Inde       Network Inde       Network Inde       Network Inde       Network Inde       Network Inde       Network Inde       Network Inde                                                                                                    | En de fam Tarke lifetebre a dire far ann    | Day of Week. Allowed compression Request ver.                                                                             |                             |
| The Hall op Control       Fine Hall op Control         Enaity withing for sending       Enaity withing for sending         Sent Enaity - All (without valuing for sending)       Sent Enaity - All (without valuing for sending)         Sent Enaity - Handware Used       Program By Sentemater P         Sent Enaity - Handware Used       Program By Sentemater P         Sent Enaity - Handware Used       Program By Sentemater P         Not Sent Enaity - Failed       Program By Sentemater P         Not Sent Enaity - Failed       Program By Sentemater P         Not Sent Enaity - Failed       Program By Sentemater P         Market Enaity       Satt Program Failed         Not Sent Enaity       Program Failed         Market Enaity       Satt Program Failed         System Info       Program Failed         Network Traffic Databad       Program Failed         System Info       Program Failed         Network Traffic Databad       Program Failed         Network Traffic Databad       Program Failed         Network Traffic Databad       Program Failed         Network Traffic Databad       Program Failed         Network Traffic Databad       Program Failed         Network Traffic Databad       Program Failed         Network Traffic Databad       Program Failed <td>Revenued researced Finals</td> <td>Time All supported by C-Manitor • 1.0 •</td> <td></td>                                                                                                    | Revenued researced Finals                   | Time All supported by C-Manitor • 1.0 •                                                                                   |                             |
| Emails - Market System National System National System National System National System National National System National National System National National System National National System National National System National National System National National System National National System National National Nati                                                                                                    | Frank sading for sectors                    | Tineflonge [Post] [Post]                                                                                                  | -                           |
| Serie Emails - User and System Necrose<br>Serie Emails - User and System Necrose<br>Serie Emails - User and System Necrose<br>Serie Emails - Bioded<br>Not Serie Emails - Diabled<br>Not Serie Emails - Diabled                                                                                                    | Frank - All (address transfers for section) | Current IP                                                                                                    |                             |
| Sent Emails - Use and System Hader Period<br>Sent Emails - Use and System Hader Period<br>Sent Emails - Disabled<br>Not Sent Emails - Failed<br>Not Sent Emails - Failed<br>Prog Pocket Loo<br>Net Sent Emails - Failed<br>Prog Pocket Loo<br>Net Sent Emails - Failed<br>Prog Pocket Loo<br>Net Sent Emails - Failed<br>Prog Pocket Loo<br>Net Sent Emails - Failed<br>Prog Pocket Loo<br>Net Sent Emails - Failed<br>Prog Pocket Loo<br>Net Sent Emails - Failed<br>Prog Pocket Loo<br>Net Sent Emails - Failed<br>Prog Pocket Loo<br>Net Sent Emails - Failed<br>Prog Pocket Loo<br>Net Sent Emails - Failed<br>Prog Pocket Loo<br>Net Sent Emails - Failed<br>Prog Pocket Loo<br>Net Sent Emails - Failed<br>Prog Pocket Loo<br>Net Sent From Prog Pocket Loo<br>Net Sent From Prog Pocket Pocket From Prog Pocket Loo<br>Net Sent From Prog Pocket Pocket P                                                                                                    | Sant French - C. Marriero Scottare Marriane | Performance Counter [Prov/User] [Prov/Persovoid]                                                                          |                             |
| Sant Lina - Reported to DA queries<br>Not Sant Enail - Reported to DA queries<br>Not Sant Enail - Failed<br>I History<br>Executed Tarks<br>C. Market Section C. Monior Log History<br>Watche History<br>System Into<br>System Into<br>Sys   | Sant Freak - Unit and System tasks Rev      | 2h Hadron Musicing 5.                                                                                                    |                             |
| Not Samt Enaids - Failed<br>Not Samt Enaids - Failed<br>History<br>Executed Tanks<br>C-Monitor Execution, C-Nonitor Log History<br>Watheas History<br>System Into<br>System Into<br>System Int | Sant Frank - Barrowran to DM marian         | Pro     Descator Resp validates Test Period II of                                                                         |                             |
| Not Sand Enaids Not Sand Enaids Not Sand Enaid                                                                                                    | Not Sant Exails - Disabled                  | Proproviding internet 30 1 hour - 7                                                                                       |                             |
| With Solution     With Solution       With Solution     With Solution       Executed Tanks     With Solution       Executed Tanks     With Solution       Executed Tanks     With Solution       Executed Tanks     With Solution       Executed Tanks     With Solution       Executed Tanks     With Solution       Executed Tanks     With Solution       Executed Tanks     With Solution       System Tris     Solution       System Tris     Solution       Network Traffic DataIed     Tender opeed of FTP       Waiter Each Fintary     OK                                                                                                    | Not Sant Exails - Failed                    | Prop Packet Loso                                                                                                    |                             |
| History Executed Tarks Executed Tarks Executed                                                                                                    |                                             | W SMIP (Indokin Muj                                                                                                    |                             |
| Executed Tasks Executed Tasks Execut                                                                                                    | History                                     | 119 P0P3                                                                                                    |                             |
| C-Manikar Execution, C-Nonkar Log History Wetches History System Into System Into System Into System Into System Into CK Cancel                                                                                                    | Executed Tanks                              | UN HURSHIPS West Tax                                                                                                    |                             |
| Watches History System Into System Into Sy                                                                                                    | C-Monitor Execution, C-Monitor Los History  | HITE ATTER Propose line Take non this condition send to CM server                                                         |                             |
| System Info<br>System Info<br>System Info<br>System Info<br>Network Indi<br>Network Traffic Detailed<br>Files Version and Signature History<br>Waining Takes Filterary                                                                                                    | Watches History                             | HI I're Lamkade Renaming Val is II valve changes nore than 1 Bays                                                         |                             |
| System Info - user commanylion<br>Network Traffic Detailed<br>File: Version and Signature History<br>Waiting Tack Filtory                                                                                                    | System Info                                 | No Landa apend                                                                                                    |                             |
| Network Inda Network Trafic Detailed File: Version and Signature History Waining Take History                                                                                                    | System Info - user consumption              | Listika special PTP * A Base                                                                                              | -                           |
| Network Traffic Detailed<br>Files Version and Signature History<br>Walting Tacks History                                                                                                    | Network Info                                | OK Cancel                                                                                                    |                             |
| Fåles Version and Signature History<br>Walting Tasks History                                                                                                    | Network Traffic Detailed                    |                                                                                                    |                             |
| Waking Tasks History                                                                                                    | Files Version and Signature History         |                                                                                                    |                             |
|                                                                                                    | Waiting Tasks History                       |                                                                                                    |                             |
|                                                                                                    |                                             |                                                                                                    |                             |

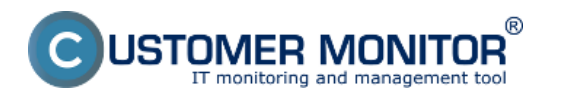

## **Platnosť SSL certifikátu** Zverejnené na Customer Monitor (https://customermonitor.sk)

## Obrázok: Monitore Console Conditions Select

Pre účely testovania SSL certifikátov si zvolíme <u>HTTPS Certificate Remaining Validity</u>, ako je to naznačené v **kroku 5**. Do políčka "Url" na vrchu (**krok 6**.) vložíme https adresu, ktorú chceme otestovať a parametre na základe ktorých sa má test vyhodnocovať ako je to znázornené v **kroku 7** (pre účely nášho testovania sme si vybrali aby boli v poriadku všetky certifikáty s platnosťou viac ako 30 dní a periódou testovania 1 hodina, samotný test trvá len sekúnd). V **8. kroku** si vyberieme podmienku podľa, ktorej sa nám údaj v CM zmení raz denne a prednastaví sa automaticky.

|                                             |                                  | No. 1                                                                                      |                                            |
|---------------------------------------------|----------------------------------|--------------------------------------------------------------------------------------------|--------------------------------------------|
| C+Monitor Tools Help                        |                                  | Walchez                                                                                    |                                            |
| 🕲 Settings                                  | Ele Edi 🖬 🏹 🔶 🖉                  | 2 × 2 0 0 1 1 1 2 3                                                                        |                                            |
| Scheduler                                   | Used 0 of 5 conditions. CADNonit | tor/Cry/WatcheoList.ov/                                                                    | Eval : 3min, Send 2min 55                  |
| Watches                                     | Name (Description)               | New Watch                                                                                  |                                            |
| Events Collector                            |                                  | Conditions Advanced                                                                        |                                            |
|                                             |                                  | Name (Description)                                                                         | Chattions                                  |
| C-Monitor Runtime Information'              |                                  | naie (Pescipion)<br>caticata                                                               | wit                                        |
| Waiting Tacks                               |                                  | W Fashind                                                                                  | The second second                          |
| Running Tacks                               |                                  | Endored                                                                                    | Show in Info Panel                         |
| Watches State                               |                                  | 🔹 🖗 🗙 🛠 😵 🕆 🗣 🐌                                                                            |                                            |
| Watches Durrent Log                         |                                  | Conditions                                                                                 |                                            |
| C-Monitor Durrent Log                       |                                  | 1 HTTPS Dert. Renaining Validity > 30 daps, https://cmpotal.eu, tineout 20s, check         | k every Thour; Value to DM : min. change 1 |
| System Pluntane                             |                                  |                                                                                            |                                            |
| Files Version and Signature                 |                                  |                                                                                            |                                            |
| Emails                                      |                                  |                                                                                            |                                            |
| Enails from Tasks, Watches waiting for sens |                                  |                                                                                            |                                            |
| Received, processed Ereals                  |                                  |                                                                                            |                                            |
| Enails waiting for pending                  |                                  |                                                                                            |                                            |
| Enails - All (without waiting for panding)  |                                  |                                                                                            |                                            |
| Sent Emails - C-Monitor System Message      |                                  | State of watch is:                                                                         |                                            |
| Sent Emails - User and System tasks Res     |                                  | OK if all conditions are true FAIL - if at least one condition is to                       | alee                                       |
| Sent Emails - Responses to DM quaries       |                                  |                                                                                            |                                            |
| Not Sent Emails - Disabled                  |                                  | If state of the watch changes to FAIL, do Start Actions (Add New Start Action)             | .9.                                        |
| Not Sent Ethals - Falled                    |                                  | While state of the watch is FAIL, do Repeat Actions Add New Repeat Action                  |                                            |
| 1. History                                  |                                  | If state of the watch changes to DK, do End Actions (Add New End Action)                   |                                            |
| Everyted Tarks                              |                                  | UNIKNOW'N watch state is relened as Probable FAIL state.                                   |                                            |
| C-Monitor Execution, C-Monitor Log History  |                                  |                                                                                            |                                            |
| Watches History                             |                                  | Delay for FAIL state. [Useful for supressing short term FAIL state]                        |                                            |
| Svetern Info                                |                                  | Note: Watches are active from 5 min after the operating system start. Watch eval. period : | 3min (by licence)                          |
| System Into - user consumption              |                                  |                                                                                            |                                            |
| Network Info                                |                                  | E dit with Winard                                                                          | OK. Cancel                                 |
| Network Traffic Detailed                    |                                  |                                                                                            |                                            |
| Files Version and Signature History         |                                  |                                                                                            |                                            |
| Waiting Tacks History                       |                                  |                                                                                            |                                            |

Obrázok: Monitor Console Watch Acceptation

Potvrdíme zvolené podmienky, tak ako je to znázornené v **kroku 9**.,čím sa nám automaticky vytvorí nový záznam v zozname watchov (**krok 10.**).

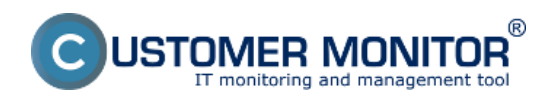

## Platnosť SSL certifikátu

Zverejnené na Customer Monitor (https://customermonitor.sk)

| Ca MonitorConsole                                                                                                    |                                                                                                    |
|----------------------------------------------------------------------------------------------------|----------------------------------------------------------------------------------------------------|
| C-Monitor Tools Help                                                                                                    | Watches (3)                                                                                                    |
| 🙆 Settings 🐴                                                                                                    | Ete Edi 🔒 👰 🛧 🖗 🗶 💙 🚳 🖨 🍽 🖓 🔆 🔆                                                                                                    |
| 7 Scheduler                                                                                                    | Used 1 of S conditions. CADMonitorYCnWWatchedLint and Exet - Smith Send 2min (55:ep                                                                                                    |
| Watches                                                                                                    | Name (Decorption) Short Name Conditions                                                                                                    |
| Events Collector                                                                                                    | > HTTPS Dert. Remaining Validity > 30 days. https://conportateut.timeout 20s. check every Thour: Value to DM : min. change 1                                                                                                    |
| C-Monitor Runtime Information                                                                                                    | T I                                                                                                    |
| Wahing Tacks<br>Running Tacks<br>Watches State<br>Watches Dunent Log<br>C-Moniko Dunent Log<br>System Pluntime<br>Files Version and Signature                                                                                                    | 10.                                                                                                    |
| Emails<br>Enails from Tasks, Watcher waiting for send<br>Received, possessed Enails<br>Enails waiting for sending<br>Enails - All (without waiting for sending)<br>Same Enails - C-Monito System Neurage<br>Same Enails - Unorito System Veserage<br>Same Enails - Unorito System Veserage<br>Same Enails - Unorito System Veserage<br>Same Enails - Unorito System Veserage | Warning Save Changes? 11.                                                                                                    |
| Not Sent Erails - Failed                                                                                                    | Name: certificate<br>Short Name: Wt                                                                                                    |
| Exercuted Tacks<br>C-Monitor Exercution, C-Monitor Log History<br>Watches History<br>Systeminito<br>Systeminito<br>Systeminito<br>Network Indo<br>Network Tadfic DataBed<br>Files Version and Signature History<br>Waiting Tacks History                                                                                                    | Conditions         OK if all conditions are true         + HTTPS Cort. Remaining Validity > 30 days, https://onportal.eu, timesul 28s, pheck every thour, Value to Cill : min. phange 1         Watch will be evaluated every 3min (by license)         State         OK       - If all conditions are true         FAIL       - If all conditions are true         FAIL       - If all conditions are true         UNKNOWN watch state is referred as Probabily FAIL state. |

Obrázok: Monitor Console final steps

11. krokom uložíme zmenu a môžeme prejsť do stavu watchov (Watches State - krok 12.).

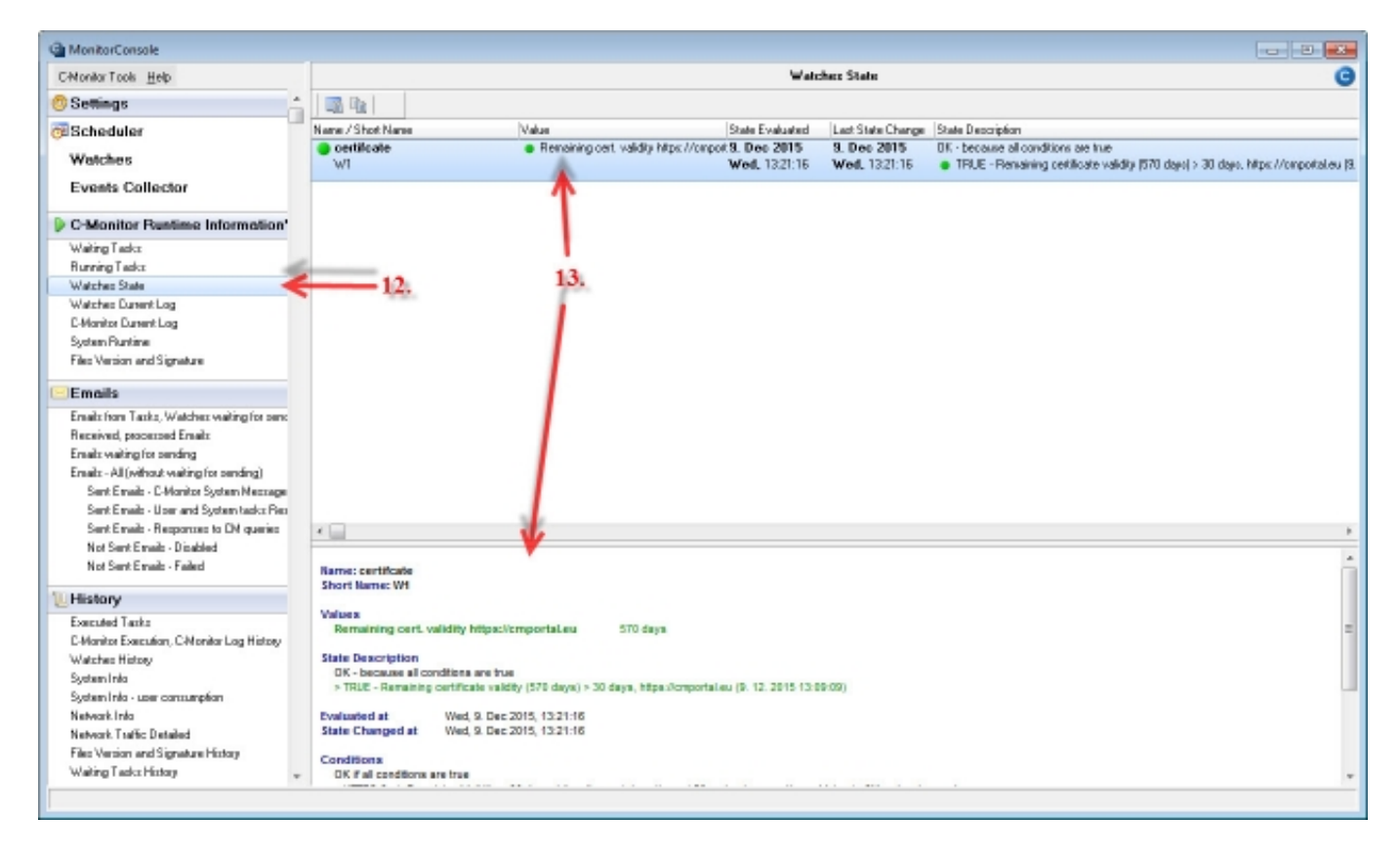

Obrázok: Monitor Console Watch Overview

Detail o tom ako dopadli testy si vieme následne prezrieť vo vybratí konkrétneho watchu zo zoznamu čím si v spodnej lište vyvoláme detailný náhľad (**krok 13.**)

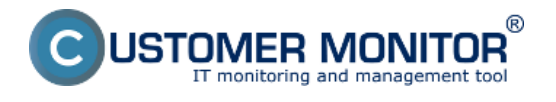

**Platnosť SSL certifikátu** Zverejnené na Customer Monitor (https://customermonitor.sk)

Date: 10.12.2015Version: 2.9.721.0